## **COM3/COM4** Driver Installation Guide

The UNO series are embedded, application ready platforms that shorten your development time. Its Celeron or Pentium MHz processor provides excellent performance. Serial ports and other networking interfaces support diverse communication requirements. Moreover, the UNO series can be used as controllers, communication gateways or thin client. With a watchdog timer and battery backed memory, system reliability is further enhanced. The UNO series have a compact and fanless design, and are built for installation in rugged environments.

The UNO series provide two embedded OS, Windows CE.NET and Windows XP Embedded, which offer a pre-configured image with optimized onboard device drivers. Windows XP Embedded delivers the power of the Windows operating system in componentized form. You can seamlessly integrate your applications into Windows XP Embedded.

This document introduces how to setup COM3/COM4 serial port under Windows2K/XP platform.

<Step1> Right-click "My Computer", and select "properties". Press the "Device Manager" button to configure the devices.

| Adva    | anced                                     | Syst                                              | em Restore                    | 1                        | Remote                       |
|---------|-------------------------------------------|---------------------------------------------------|-------------------------------|--------------------------|------------------------------|
| Gene    | General Computer Name                     |                                                   |                               | Hardware                 |                              |
| dd Har  | dware Wizard                              | d                                                 |                               |                          |                              |
| R       | The Add H                                 | ardware Wiza                                      | ard helps yo                  | u install har            | dware.                       |
|         |                                           |                                                   |                               | Add Hardw                | are Wizard                   |
| evice l | Manager                                   |                                                   |                               |                          |                              |
| V       | The Device<br>on your cor<br>properties o | e Managerlist<br>mputer. Use tl<br>of any device. | .s all the har<br>ne Device № | rdware dev<br>Manager to | ices installed<br>change the |
|         |                                           |                                                   |                               | Device I                 | Manager                      |
|         | re Profiles                               |                                                   |                               |                          |                              |
| lardwai | with twiniwy                              |                                                   |                               |                          |                              |
| lardwai | Hardware p<br>different ha                | profiles provid<br>Irdware config                 | e a way for<br>jurations.     | you to set i             | ip and store                 |
| ardwar  | Hardware p<br>different ha                | profiles provid<br>ardware config                 | e a way for<br>jurations.     | you to set t             | ip and store                 |

<Step2> Right-click the "COM3/COM4" and select "Uninstall" to uninstall COM3/COM4.

| 📮 Device Manager                                                                                                    |  |
|----------------------------------------------------------------------------------------------------|--|
| File Action View Help                                                                                                    |  |
| ← →   🗉 🖆 🗳 😫 🗏 📚 🗸                                                                                                    |  |
| WNO-2160     With the second second sec |  |
| Properties                                                                                                    |  |

<Step3> Right-click "My Computer", and select "properties". Press the "Add Hardware Wizard" button to add new device (COM3).

| - Auva   | inced                                                              | P.                                | S                                      | vstem R                                   | estore    | 1                             | Rem                                                                                                    | ote       |
|----------|--------------------------------------------------------------------|-----------------------------------|----------------------------------------|-------------------------------------------|-----------|-------------------------------|----------------------------------------------------------------------------------------------------|-----------|
| General  |                                                                    |                                   | Computer Name                          |                                           | Hardw     | Hardware                      |                                                                                                    |           |
| Add Har  | dware Wizar                                                        | d —                               |                                        |                                           |           |                               |                                                                                                    |           |
| Ŕ        | The Add H                                                          | lardw                             | vare W                                 | /izard he                                 | lps you   | install ha                    | irdware.                                                                                                    |           |
|          |                                                                    |                                   |                                        |                                           | A         | dd Hardv                      | ware Wizar                                                                                                    | rd        |
| )evice N | Manager                                                            |                                   |                                        |                                           |           |                               |                                                                                                    |           |
| and 1    | The Devic                                                          | e Ma                              | nader                                  | lists all t                               | he hard   | ware dev                      | vices instal                                                                                                    | led       |
| 3        | on your co<br>properties                                           | mput<br>of an                     | er. Us<br>iy devi                      | e the De<br>ce.                           | vice Ma   | anager to                     | o change tł                                                                                                    | he        |
| 34       | on your co<br>properties                                           | mput<br>of an                     | er. Us<br>iy devi                      | e the De<br>ce.                           | vice Ma   | nagerto<br>Device             | o change th<br>Manager                                                                                                    | he        |
| lardwar  | on your co<br>properties<br>e Profiles                             | mput<br>of an                     | er. Üsi<br>iy devi                     | e the De<br>ce.                           | vice Ma   | nager to<br>Device            | o change th<br>Manager                                                                                                    | he        |
| Hardwar  | on your co<br>properties<br>e Profiles<br>Hardware<br>different ha | mput<br>of an<br>profile<br>ardwa | er. Üs<br>y devi<br>es prov            | e the De<br>ce.<br>vide a w<br>nfiguratio | ay for yo | Device                        | o change th<br>Manager<br>up and sto                                                                                                    | bre       |
| Hardwar  | on your co<br>properties<br>e Profiles<br>Hardware<br>different ha | mput<br>of an<br>profile<br>ardwa | er. Üs<br>y devi<br>es prov<br>are cor | e the De<br>ce.<br>vide a w<br>nfiguratio | ay for yo | Device<br>Du to set<br>Hardwa | o change the Manager of Manager of Manager | he<br>pre |

<Step4> Press "Next", and choose "I have already connected the hardware".

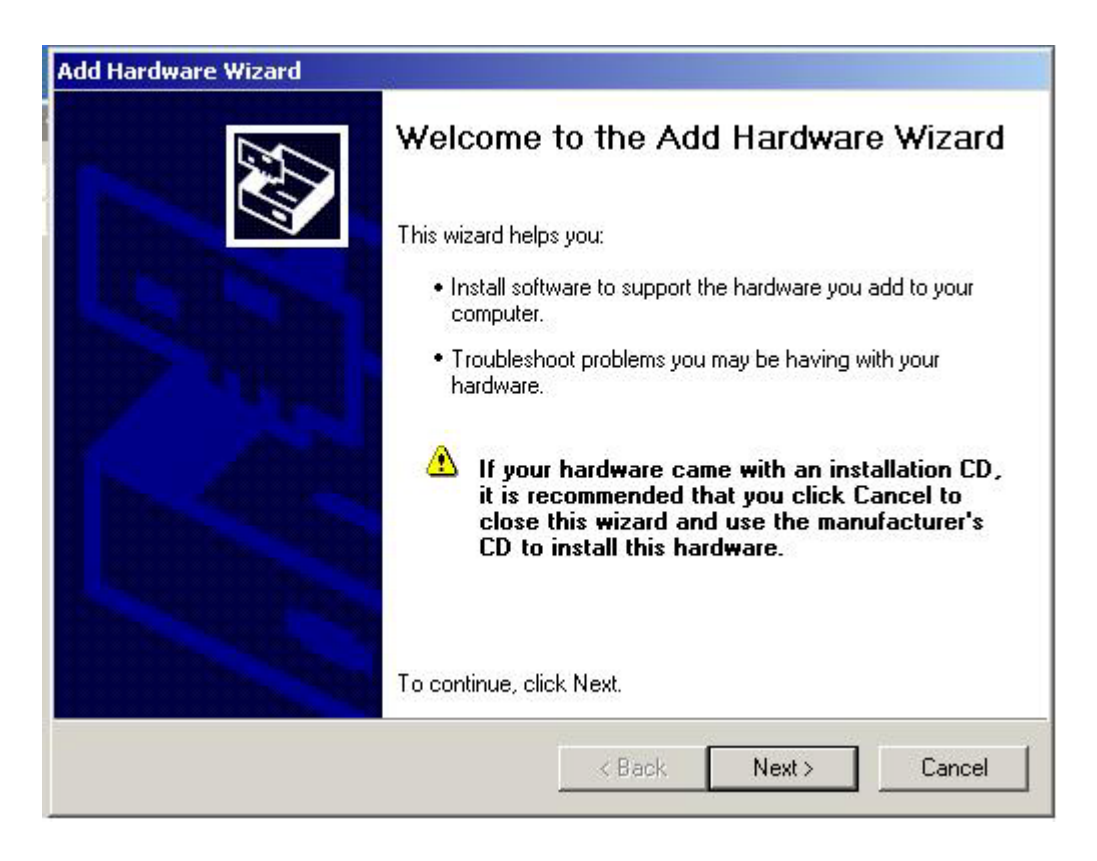

| ld Hardware Wizard                     |                     |        |        |
|----------------------------------------|---------------------|--------|--------|
| Is the hardware connected?             |                     |        | EV3    |
| Have you already connected this hardwa | re to your computer | 1?     |        |
| Yes, I have already connected the      | hardware            |        |        |
| No, I have not added the hardware      | e yet               |        |        |
|                                        |                     |        |        |
|                                        |                     |        |        |
|                                        |                     |        |        |
|                                        |                     |        |        |
|                                        |                     |        |        |
|                                        |                     |        |        |
|                                        |                     |        |        |
|                                        |                     |        |        |
|                                        |                     |        | 15     |
|                                        | < Back              | Next > | Cancel |
|                                        |                     |        |        |

<Step5> Select "Add a new hardware device", and choose "Install the hardware that I manually select from a list [Advance]".

| l he tollowing hardware is alread                                           | ly installed on your computer                                             |
|-----------------------------------------------------------------------------|---------------------------------------------------------------------------|
| From the list below, select an insta<br>properties or troubleshoot a proble | Illed hardware device, then click Next to check<br>m you might be having. |
| To add hardware not shown in the                                            | e list, click "Add a new hardware device."                                |
|                                                                             |                                                                           |
| Installed hardware:                                                         |                                                                           |
| Communications Port (COM2)                                                  | )                                                                         |
| 🖌 🥰 VIA Rev 5 or later USB Unive                                            | ersal Host Controller                                                     |
| 🖌 🥰 VIA Rev 5 or later USB Unive                                            | ersal Host Controller                                                     |
|                                                                             |                                                                           |
| 😴 USB Root Hub                                                              |                                                                           |
| ିଙ୍କ USB Root Hub<br>ଙ୍କୁ USB Root Hub                                      |                                                                           |
| GUSB Root Hub<br>CUSB Root Hub<br>Add a new hardware device                 |                                                                           |
| CB Root Hub                                                                 |                                                                           |

| Add Hardware Wizard                                                                 | and the second second second second second second second second second second second second second second second |
|-------------------------------------------------------------------------------------|----------------------------------------------------------------------------------------------------|
| The wizard can help you install other h                                             | ardware                                                                                                    |
| The wizard can search for other hardware<br>know exactly which hardware model you w | and automatically install it for you. Or, if you<br>yant to install, you can select it from a list.              |
| What do you want the wizard to do?                                                  |                                                                                                    |
| C Search for and install the hardware a                                             | automatically (Recommended)                                                                                      |
| Install the hardware that I manually s                                              | select from a list (Advanced)                                                                                    |
|                                                                                     |                                                                                                    |
|                                                                                     |                                                                                                    |
|                                                                                     |                                                                                                    |
|                                                                                     |                                                                                                    |
|                                                                                     |                                                                                                    |
|                                                                                     |                                                                                                    |
|                                                                                     | (Back Next) Cancel                                                                                               |
|                                                                                     |                                                                                                    |

<Step6> Select "Port [COM&LPT]" → "Communication Port", and press the "Next" button to finish the whole process.

|                                     | pe or nardware you are installing       | SUT -    |
|-------------------------------------|-----------------------------------------|----------|
| If you do not see the hardware cate | egory you want, click Show All Devices. |          |
| Common hardware types:              |                                         |          |
| Modems                              |                                         | <b>_</b> |
| NT Apm/Legacy Support               |                                         |          |
|                                     |                                         |          |
| Ports (COM & LPT)                   |                                         |          |
| Printers                            |                                         |          |
| 🧶 Sound, video and game contr       | ollers                                  |          |
| System devices                      |                                         | -        |
|                                     |                                         | <u> </u> |
|                                     |                                         |          |

| dd Hardware Wizard                                                  |                                                                                                    |                                           |
|---------------------------------------------------------------------|----------------------------------------------------------------------------------------------------|-------------------------------------------|
| Select the device driver                                            | you want to install for this hardw                                                                                                    | vare.                                     |
| Select the manufactur<br>have a disk that conta                     | er and model of your hardware device a<br>ins the driver you want to install, click H                                                                                                    | and then click Next. If you<br>Have Disk. |
| Manufacturer<br>(Standard port types)                               | Model Communications Port Communications Port Communications Communications Commu | ort                                       |
| This driver is digitally signe<br><u>Tell me why driver signing</u> | l.<br>s important                                                                                                    | Have Disk                                 |
|                                                                     | < Back                                                                                                    | Next > Cancel                             |

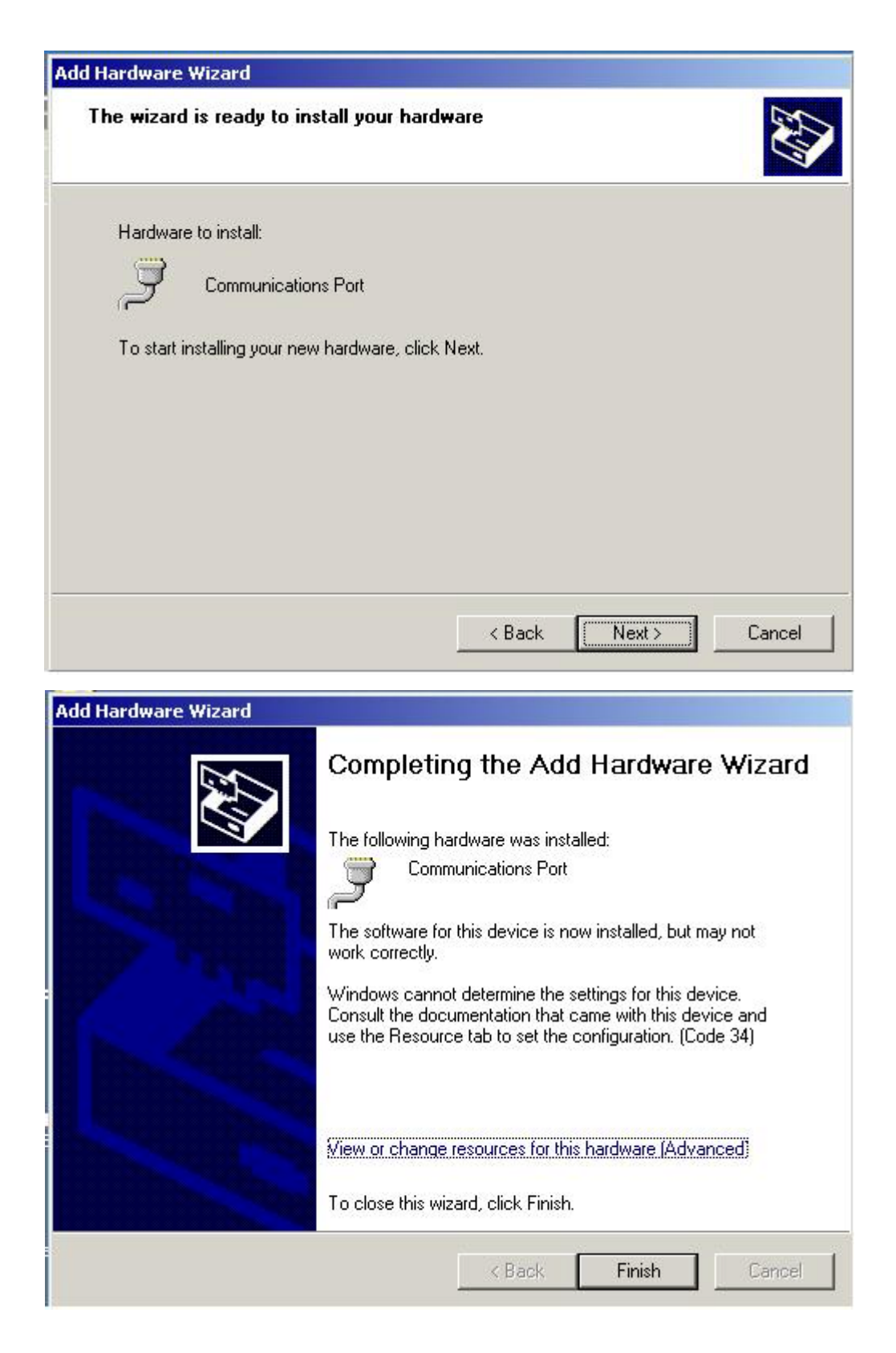

Repeat <Step3>~<Step6> to add new device (COM4).

<Step7> Right-click the "COM3" under device manager and select "properties" to configure the parameters of COM3.

| 🖳 Device Manager                                                                                                    |          |
|----------------------------------------------------------------------------------------------------|----------|
| File Action View Help                                                                                                    |          |
|                                                                                                    |          |
| UNO-2160<br>Advantech SRAM Driver<br>Advantech SRAM Driver<br>Disk drives<br>Display adapters<br>Floppy disk controllers<br>DE ATA/ATAPI controllers<br>DE ATA/ATAPI controllers<br>Keyboards<br>Monitors<br>Monitors<br>PCMCIA adapters<br>Ports (COM & LPT)<br>Communications Port (COM1)<br>Communications Port (COM2) | *        |
| Communications Port (COM2) Communications Port (COM3) Communications Port (COM4) Communications Port (COM4) Printer Port (LPT1) Disable Uninstall Scan for hardware changes Properties Properties Properties                                                                                                    | <u>•</u> |

<Step8> Select the "Resources" tag of COM3 properties, and press the "Set Configuration Manually" button.

| nimunica  | ations Port (  | LUM3)    | Properti   | 25         |               | <u>?</u>   |
|-----------|----------------|----------|------------|------------|---------------|------------|
| ieneral   | Port Settings  | Driver   | Resourc    | es         |               |            |
| Z         | Communicatio   | ons Port | (COM3)     |            |               |            |
| Resource  | e settings:    |          |            |            |               |            |
| This devi | ce isn't using | any reso | urces beca | ause it ha | as a problem  |            |
|           |                |          |            |            |               |            |
|           |                |          |            |            |               |            |
|           |                |          |            |            |               |            |
|           |                |          |            |            |               |            |
|           |                |          |            |            |               |            |
|           |                |          |            |            |               |            |
|           |                |          |            | Set (      | Configuration | n Manually |
|           |                |          |            | Set (      | Configuration | n Manually |
|           |                |          |            | Set (      | Configuration | n Manually |
|           |                |          |            | Set (      | Configuration | n Manually |
|           |                |          |            | Set (      | Configuration | n Manually |
|           |                |          |            | Set (      | Configuration | n Manually |
|           |                |          |            | Set (      | Configuration | n Manually |

<Step9> Click "Setting based on" and select "Basic configuration 0008". Change the IRQ to "10" and the I/O range to "03E8-03EF" for COM3.

| nmunications P        | ort (COM3) Properties    |        | ?       |
|-----------------------|--------------------------|--------|---------|
| ieneral   Port Setti  | ngs Driver Resources     |        |         |
| Commun                | ications Port (COM3)     |        |         |
| Resource type         | Settina                  |        |         |
| iii 1/0 Range         | 03E8 - 03EF<br>10        |        |         |
| <br>Setting based on: | Basic configuration 0008 |        | •       |
|                       | 🗖 Use automatic settings | Change | Setting |
| Conflicting device    | list:                    |        |         |
| No conflicts.         |                          |        | *       |
|                       |                          | ок     | Cancel  |

Repeat <Step7>~<Step9> to configure the parameters of COM4. Set the **IRQ to "10"** and **I/O** range to "02E8-02EF" for COM4.

<Step10> Restart UNO and COM3/COM4 will be enabling.

| 🚇 Device Manager                          |   |
|-------------------------------------------|---|
| File Action View Help                     |   |
|                                           |   |
| UNO-2160                                  | - |
|                                           |   |
|                                           |   |
| 🗄 📲 Display adapters                      |   |
| 🗄 🗃 Floppy disk controllers               |   |
| Tandard floppy disk controller            |   |
| 🗄 🗃 IDE ATA/ATAPI controllers             |   |
| 🗄 🦢 Keyboards                             |   |
| 🗄 🕀 🖄 Mice and other pointing devices     |   |
| 📔 🕀 😼 Monitors                            |   |
| Petwork adapters                          |   |
| E PCMCIA adapters                         |   |
| Ports (COM & LPT)                         |   |
| Communications Port (COM1)                |   |
| Communications Port (COM2)                |   |
| Communications Port (COM3)                |   |
| Communications Port (COM4)                |   |
| Y Printer Port (LP11)                     |   |
| timente sound, video and game controllers |   |
| Emily System devices                      | - |
|                                           |   |
|                                           |   |